## HOW TO REGISTER FOR THE ONLINE MODULES

## If you want to watch the How to Video click on this link: https://youtu.be/OQAdpSKRkGY

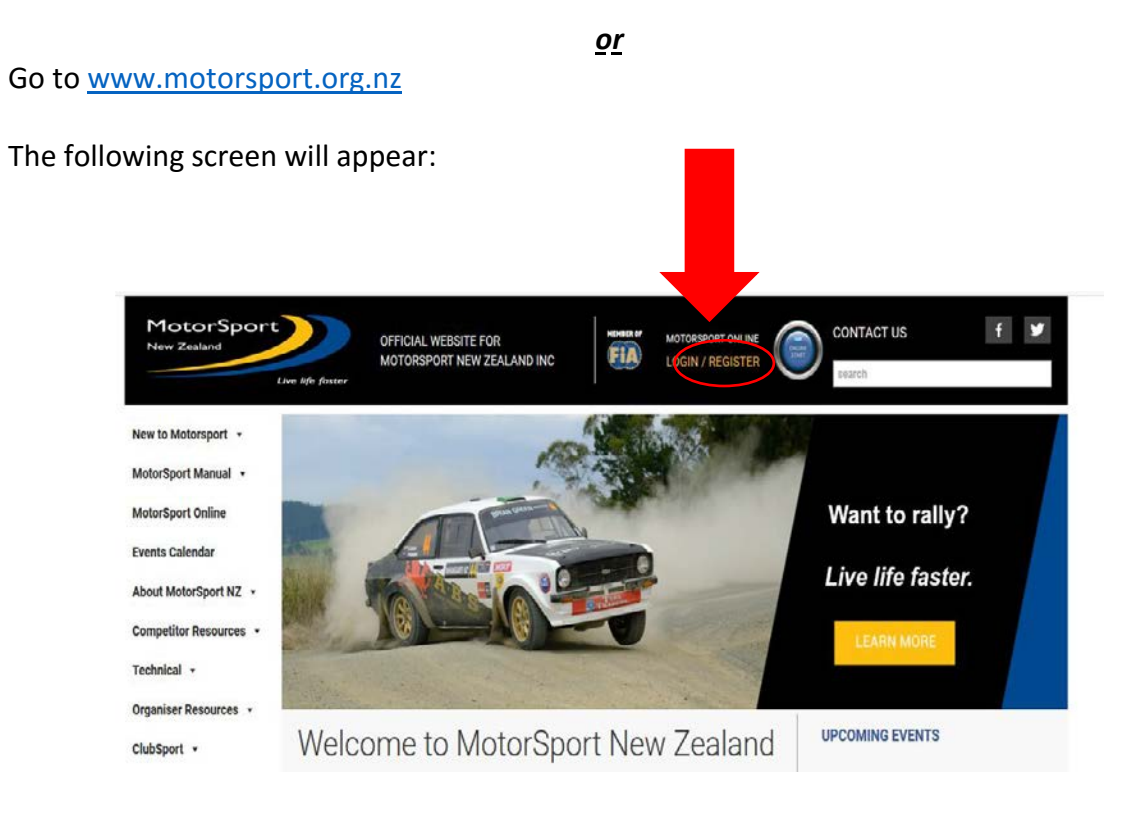

## Or Click on the Menu icon.

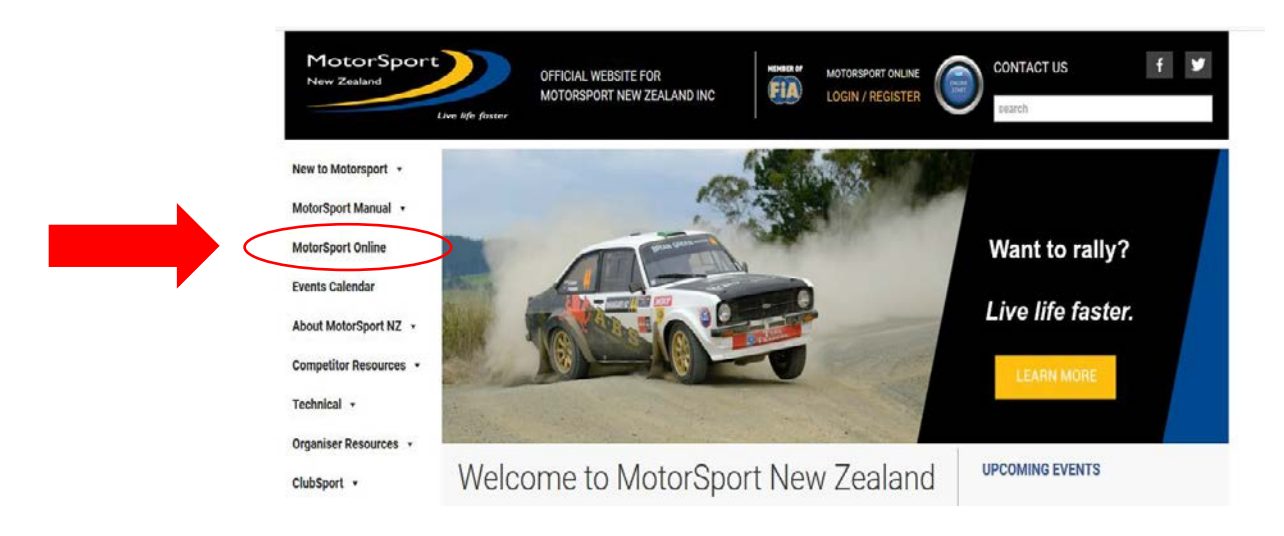

Click on the Motorsport Online icon.

The following dropdown box will appear:

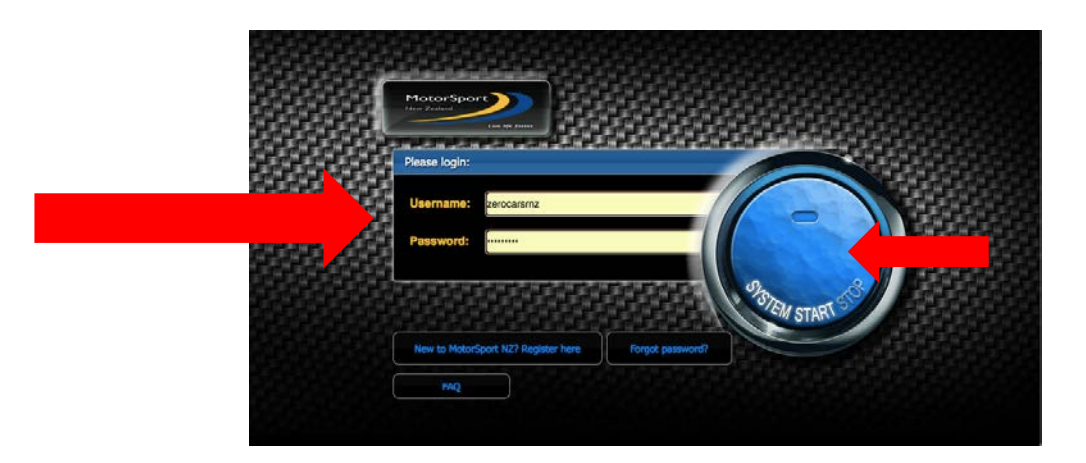

**Complete your current Motorsport NZ Username** tab **Complete your current Motorsport NZ Password** tab **Click on the System Start Button** icon.

If you have forgotten your MSNZ Username please contact Motorsport NZ directly on Ph: 048158015 or admin@motorsport.org.nz

If you have forgotten your MSNZ Password, please use the Forgot Password? icon on the webpage (shown above).

If you are new to Motorsport NZ, use the New to Motorsport NZ? Register here icon on the webpage (shown above).

The following screen will appear:

|                                 | 🗎 possu                                                | m.motorsport.org.nz    | Ċ                | ð                               |
|---------------------------------|--------------------------------------------------------|------------------------|------------------|---------------------------------|
| MotorSpor<br>New Zealand        | E CONTRACTOR                                           |                        |                  | Welcome back: Carl<br>Log out > |
| A Dashboard Resources           |                                                        |                        |                  |                                 |
| Welcome Car                     | 1.                                                     |                        |                  |                                 |
| Events Calendar                 |                                                        | Welcome                | Profile Licences | s Vehicle                       |
| Q 4 🖱 Augus                     | st 💌 🕨 2018 💌                                          | Task list<br>Reminders |                  |                                 |
| Sat 04<br>2 confirmed<br>events | I Bent Sprint Nelson Car (<br>vanced                   | Club                   |                  |                                 |
| Clu                             | b Non Competitive Coaching<br>Porsche Club of New Zeal | and                    |                  |                                 |
| ClubSport Ba<br>Confirmed       | sic ac 2WD Rally Taupo Classic Rally Club              | Inc                    |                  |                                 |

Click on the Resources tab.

| ľ | MotorSport                                                                                           | lcome back: (<br>Log out<br>3.4.                                                                                                    | Carl<br>1><br>15 |
|---|----------------------------------------------------------------------------------------------------|----------------------------------------------------------------------------------------------------|------------------|
|   | Cose interfactor     Cose interfactor     Cose interfactor                                           | 11日1日日<br>11日三日<br>11日三日<br>11日三日<br>11日三日<br>11日三日<br>11日三日<br>11日三日<br>11日三日<br>11日三日<br>11日三日<br>11日三日<br>11日三日<br>11日三日<br>11日三日<br>11日三日<br>11日三<br>11日三<br>11日三<br>11日<br>11日 |                  |
| ι | Jseful Motorsport Resources                                                                          |                                                                                                    |                  |
|   | New Zealand MotorSport Manual 35                                                                     |                                                                                                    | View             |
|   | National Sporting Code and Appendices                                                                |                                                                                                    |                  |
|   | MotorSport NZ Licenced Officials Online Training Modules                                             |                                                                                                    | View             |
|   | Modules 1, 2 and 3 of the MotorSport NZ Officials Online Training system.                            | <u> </u>                                                                                                    |                  |
|   | Officials Online Training - FIA Race True e-learning course                                          | <b></b>                                                                                                    | View             |
|   | FIA course on Education on Doping Issues and Clean Solutions                                         |                                                                                                    |                  |
|   | The Club Organisers Guide to Permit Applications Online                                              |                                                                                                    | Download         |
|   | The help file for Clubs to apply for online permit applications                                      |                                                                                                    |                  |
|   | The Club Secretary's Guide to MotorSport NZ Licencing                                                |                                                                                                    | Download         |
|   | A guide for Club Secretary's on how to accept or decline Club membership declarations made by compet |                                                                                                    |                  |
|   | Entering an Event Online                                                                             |                                                                                                    | Download         |
|   | A competitors guide to entering an event through MotorSport Online.                                  |                                                                                                    |                  |

**Click on the** *"Motorsport NZ Licenced Officials Online Training Modules"* **View** icon. The following screen will appear:

| MotorSport<br>New Zealand<br>Live life faste                                      | TRAINING                                                                                                    |
|-----------------------------------------------------------------------------------|----------------------------------------------------------------------------------------------------|
| Log in                                                                            | Is this your first time here?                                                                                                    |
| Username<br>Password<br>Remember username<br>Log in                               | Welcome to the MotorSport New Zealand training site!<br>To log into the online training you have registered for, please enter<br>your username and password in the login box shown on the left.<br>You will be asked to change your password when you log in.<br>Make sure you choces at least 6 characters, one upper case<br>letter, one lower case letter, one number for example 'Another1'). |
| Forgotten your username or password?<br>Cookies must be enabled in your browser ⑦ | If you have forgotten your username or password, please click on<br>the 'Forgotten your username or password?' link under the log in<br>button and a new password will be sent to your e-mail address.<br>To create a new account click on the button below.<br>If you need additional help, please contact<br>admid@meteroset.com,or.                                                            |
|                                                                                   | Create new account                                                                                                    |

This is a separate system, so you will need to register as a new user. Once you have created a Username and Password, you can use the same login for future access.

**TIP:** Consider replicating your current MSNZ Username and Password to create a new account.

Click on the "Create new account" icon.

|                                                          | training-motorsport.org     C     ①                                          |
|----------------------------------------------------------|------------------------------------------------------------------------------|
| Resources   MotorSport NZ   Online                       | New account                                                                  |
| MotorSport                                               |                                                                              |
| New Zealand                                              | TRAINING                                                                     |
| Live                                                     | life faster                                                                  |
|                                                          |                                                                              |
| Home Log in New account                                  |                                                                              |
|                                                          |                                                                              |
| New account                                              |                                                                              |
|                                                          | ✓ Collapse                                                                   |
| <ul> <li>Choose your username and password</li> </ul>    | d                                                                            |
| Username *                                               |                                                                              |
| MSRocks                                                  |                                                                              |
|                                                          |                                                                              |
| The password must have at least 6 characters, at least 1 | 1 digit(s), at least 1 lower case letter(s), at least 1 upper case letter(s) |
| Password *                                               |                                                                              |
|                                                          |                                                                              |
| Save This Password                                       |                                                                              |
| Besources   MotorSport NZ   Online                       | training-motorsport.org                                                      |
| <ul> <li>More details</li> </ul>                         | Terr desedire                                                                |
|                                                          |                                                                              |
| Email address *                                          |                                                                              |
| Hartley28@f1.com                                         |                                                                              |
| Email (again) *                                          |                                                                              |
| Hartlev28@f1.com                                         |                                                                              |
|                                                          |                                                                              |
| First name *                                             |                                                                              |
| Anna                                                     |                                                                              |
| Summer                                                   |                                                                              |
| Surriame *                                               |                                                                              |
|                                                          |                                                                              |
| City/town                                                |                                                                              |
| Mighty Valley                                            |                                                                              |
| Country                                                  |                                                                              |
| New Zealand \$                                           |                                                                              |
|                                                          |                                                                              |
| <ul> <li>Additional fields</li> </ul>                    |                                                                              |
|                                                          |                                                                              |
|                                                          | ≅ training-motorsport.org C ₫ ₫                                              |
| Resources   MotorSport NZ   Online                       | New account                                                                  |
| <ul> <li>Additional fields</li> </ul>                    |                                                                              |
|                                                          |                                                                              |
| MSNZ Licence Number                                      |                                                                              |
| n/a                                                      |                                                                              |
| Date of Birth +                                          |                                                                              |
| 01/01/01                                                 |                                                                              |
|                                                          |                                                                              |
| Gender •                                                 |                                                                              |
| Gender *                                                 |                                                                              |
| Gender * Fernale \$                                      |                                                                              |
| Gender*                                                  |                                                                              |
| Gender *<br>Female 0<br>Create my new account Cancel     |                                                                              |

Complete all details (example shown above): Click on the Create my new account icon.

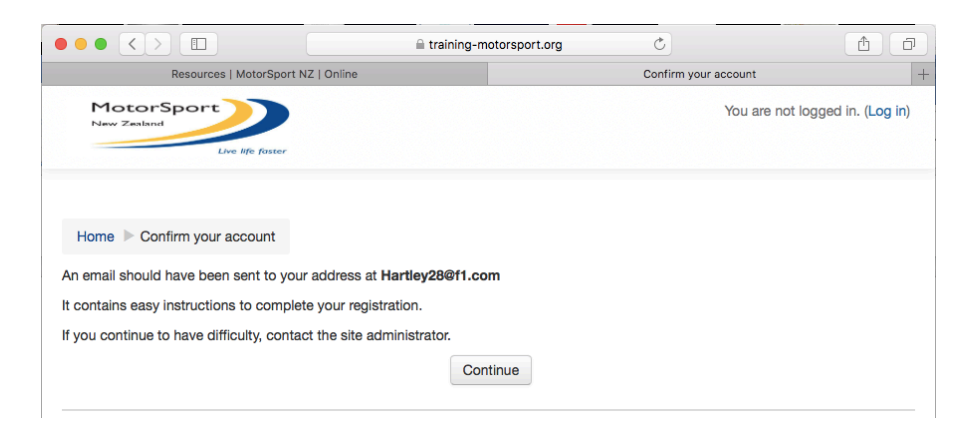

## Go to your email INBOX

The following email will appear:

| System Admin (via MotorSport New Zealand training)       Implement to the second training: to the second training to the second training training to the second training to the second training to the second training training to the second training training traini |  |
|----------------------------------------------------------------------------------------------------|--|
| Hi MSRocks A new account has been requested at 'MotorSport New Zealand training'                                                                                                    |  |
| using your email address. To cenfirm your new account, please go to this web address: https://txsiping.metersport.org//cenfirm.php?deta_Ka7cT2/ub/P/cenpolibin                                                                                                    |  |
| In most mail programs, this should appear as a blue link<br>which you can just click on. If that doesn't work,<br>then cut and paste the address into the address<br>line at the top of your web browser window.                                                                                                    |  |
| If you need help, please contact the site administrator,<br>Admin User                                                                                                    |  |

To confirm your email address, Click on the confirmation link (as shown above)

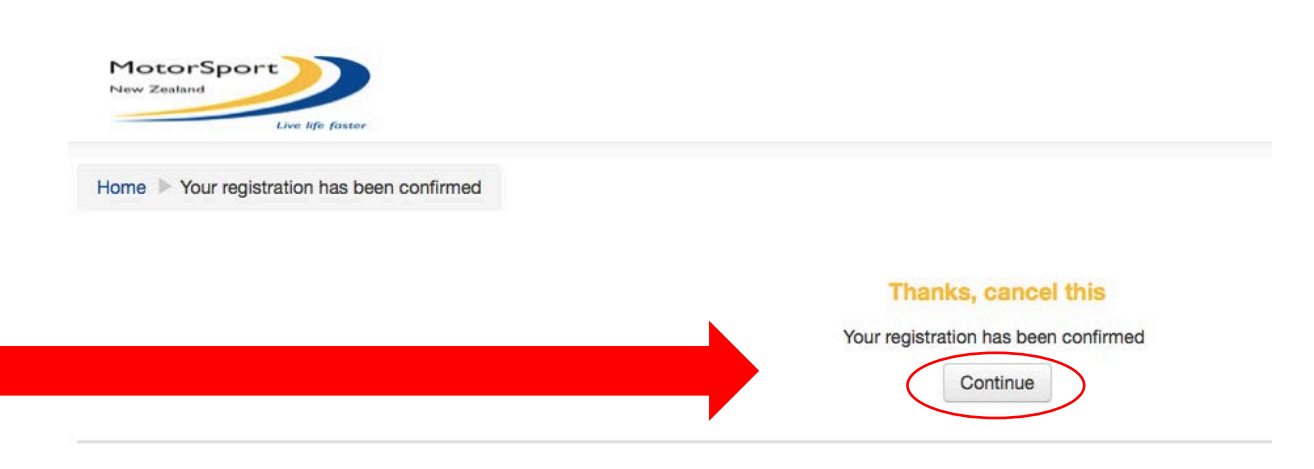

Click on the Continue icon.

The following screen will appear:

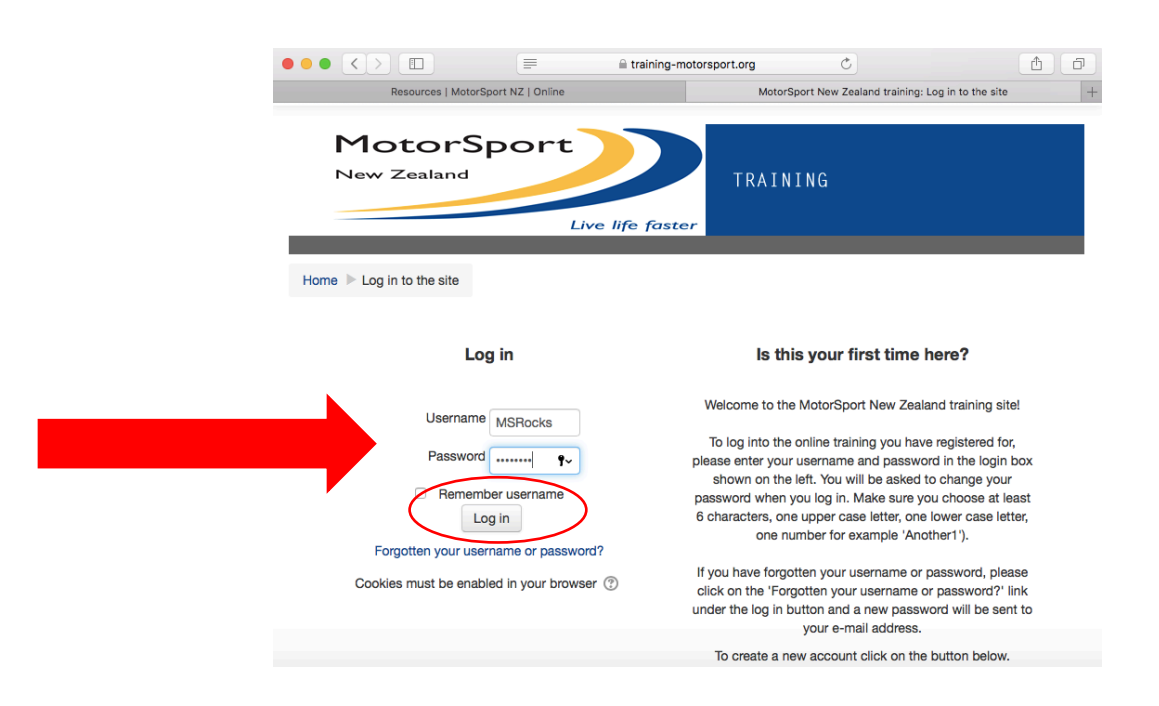

Login with new Username and Password Click the Log in icon

| Resources   Mol                                    | orSport NZ   Online   | MotorSport 1           | New Zeal | and train | ing       |    |
|----------------------------------------------------|-----------------------|------------------------|----------|-----------|-----------|----|
|                                                    |                       |                        | ۲        | ۳         | Carl Fenn | 8- |
| Motor:<br>New Zealand                              | Sport<br>Live life fo | TRAINING               |          |           |           |    |
|                                                    | Available courses     |                        |          |           |           |    |
| Dashboard                                          | Course 1 - Gener      | ral Officials Training |          |           |           |    |
| <ul> <li>Site pages</li> <li>My courses</li> </ul> |                       |                        |          |           |           |    |

Click on Available courses - Course 1 General Officials Training

The following screen will appear:

| Resources   MotorSport                                                                                                    | NZ   Online Course: Course 1 - General Officials Training                                                              |         |
|----------------------------------------------------------------------------------------------------|----------------------------------------------------------------------------------------------------|---------|
| Home 🍺 My courses 🕨 Course 1                                                                                                    | - General Officials Training                                                                                           |         |
| NAVIGATION Home = Dashboard > Site pages My courses Course 1 - General Officials Training + Participants  Competencies Grades + General | Your p                                                                                                    | rogress |
|                                                                                                    | In order to ensure the best experience while doing this course, we recommend you use Firefox, Google Chrome or Safari. |         |
| ADMINISTRATION                                                                                                    | Module 1 - Introducing Motor Sport in New Zealand                                                                      |         |
| Course administration     Linenrol me from                                                                                              | Module 2 – Keeping yourself and others safe                                                                            |         |
| Course 1 - General                                                                                                    | Module 3 - Teamwork and communication skills                                                                           |         |

Commence the course

Note: The remaining courses will be available once you complete the current course.

Note: If the following message is received: It appears that popup windows are blocked, topping this SCORM package from playing. Please check your browser before trying again.

You may need to adjust your computer settings to allow access to the modules.

**Recommendation: Using Google Chrome to complete these courses.** 

Note: Don't forget to complete the Officials Online Training- FIA Race True e-learning course (which is also under the MSNZ Resources tab

| IotorSport<br>aw Zealand                                                  | Welcome back: Carl<br>Log out ><br>3.4.15 |
|---------------------------------------------------------------------------|-------------------------------------------|
| Dashboard Resources                                                       | · · · · · · · · · · · · · · · · · · ·     |
| - 6.1 Materia de Deservicios                                              |                                           |
| Setul Motorsport Resources                                                |                                           |
| New Zealand MotorSport Manual 35                                          | View                                      |
| National Sporting Code and Appendices                                     |                                           |
| MotorSport NZ Licenced Officials Online Training Modules                  | View                                      |
| Modules 1, 2 and 3 of the MotorSport NZ Officials Online Training system. |                                           |
| Officials Online Training - FIA Race True e-learning course               | View                                      |
|                                                                           |                                           |

Once you complete the FIA Race True course,

send a copy of the Diploma (as shown below) to <u>admin@motorsport.org.nz</u> so it can be recorded against your training records.

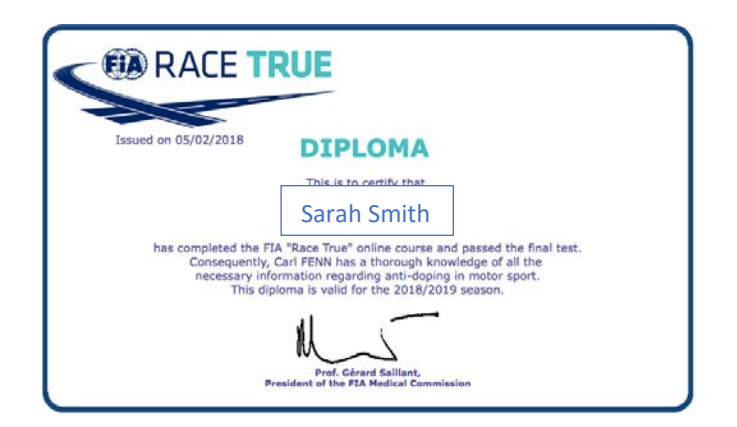